## IPTV-SOVELLUS JA NOKIA STREAMING BOX 8000

| ASENNUS                                 | 1  |  |
|-----------------------------------------|----|--|
|                                         |    |  |
| KÄYNNISTÄ JA KIRJAUDU IPTV-SOVELLUKSEEN | .5 |  |

## Käyttöönotto

I. Kytke HDMI-kaapeli televisioon.

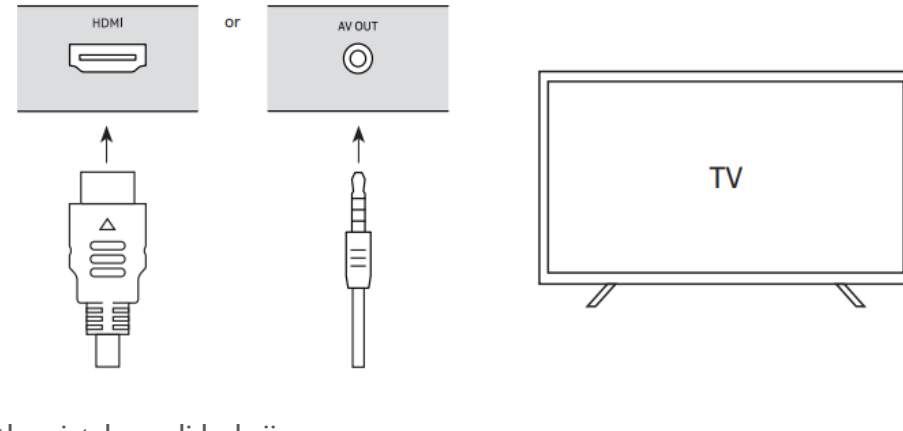

2. Kytke virtakaapeli boksiin.

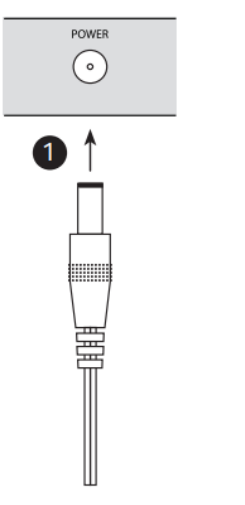

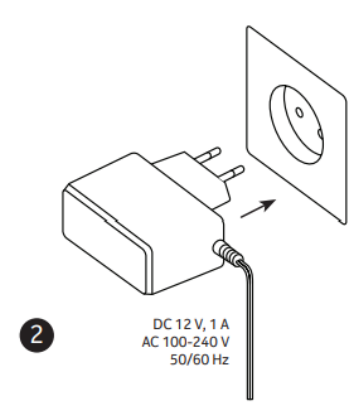

3. Laita paristot kaukosäätimeen

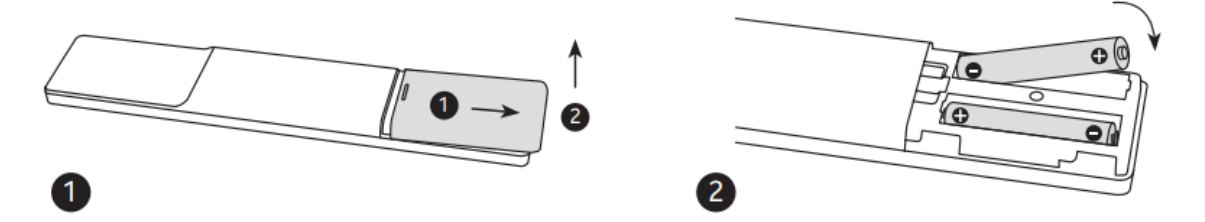

4. Kytke ethernet-kaapeli reitittimeesi. Jos aiot käyttää langatonta verkkoa kaapelia ei tarvita.

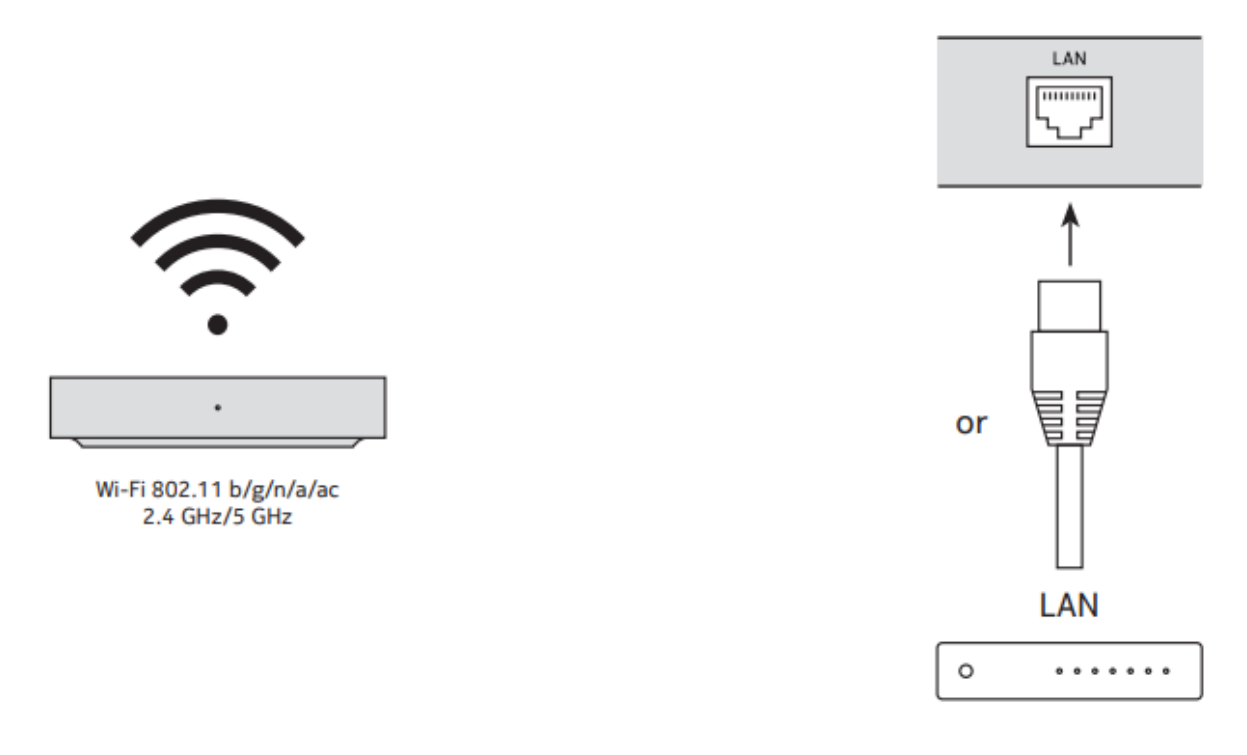

5. Käynnistä TV ja boksi ja seuraa ohjeet näytöllä. Linkitä kaukosäädin boksiin painamalla Koti ja Takaisin -napit yhtä aikaa n. 5-15 sekuntia.

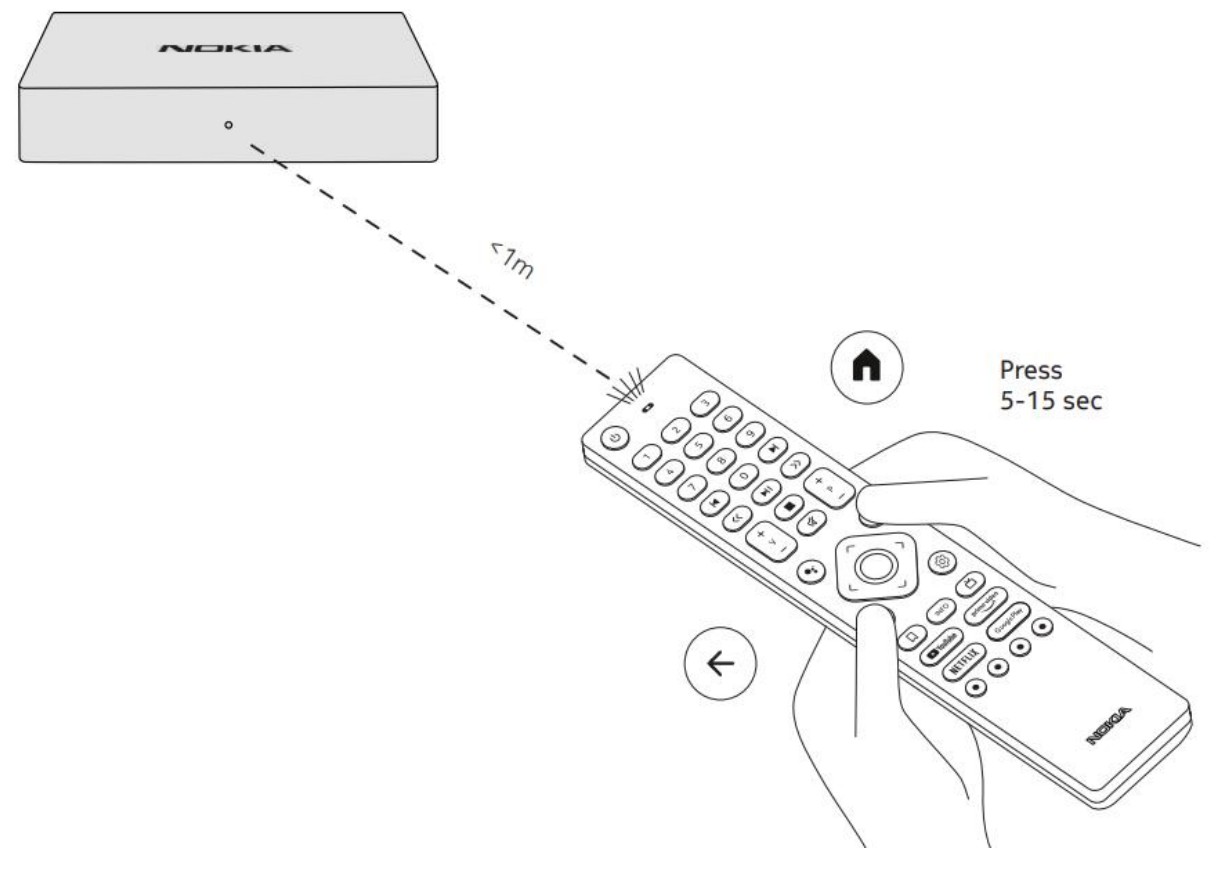

6. Kun kaukosäädin on linkitetty, valitse haluamasi kieli ja seuraa aloitusopas loppuun asti.

| Welcome | English (United States) |
|---------|-------------------------|
|         | Afrikaans               |
|         | Bahasa Melayu           |
|         | Català                  |
|         | Čeština                 |
|         | Dansk                   |
|         |                         |

## Käynnistä ja kirjaudu sisään IPTV-sovellukseen

- 1. IPTV-sovellus asentuu automaattisesti aloitusoppaan yhteydessä. Sovellusta voi myös asentaa Google Play Storen kautta hakemalla "IPTV".
- 2. Etsi IPTV sovellusta valikosta ja käynnistä se.
- 3. Valitse haluamasi kieli.

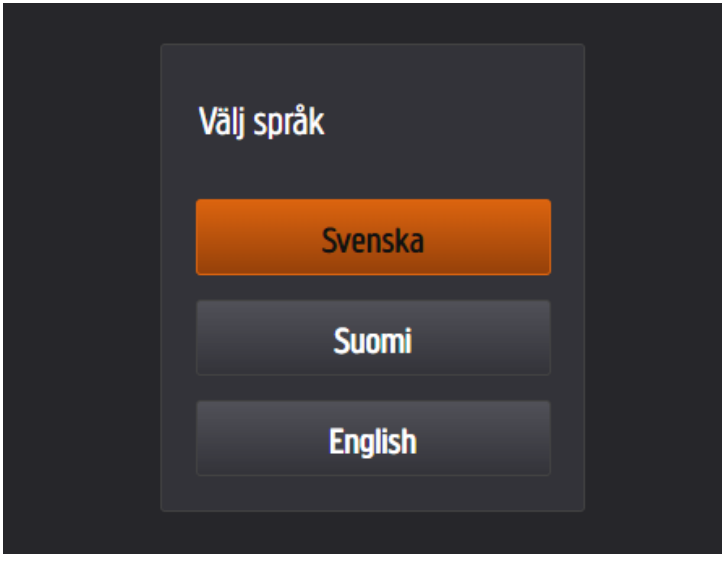

4. Kirjaudu henkilökohtaisilla käyttäjätunnuksillasi ja salasanallasi. Saat nämä paikalliselta operaattoriltasi.

|               | Logga in  |
|---------------|-----------|
| Användarnamn: | user00001 |
| Lösenord:     |           |
|               | Godkänn   |

5. Boksisi on nyt lisätty IPTV-tilillesi ja voit nyt aloittaa TV:n katselua.

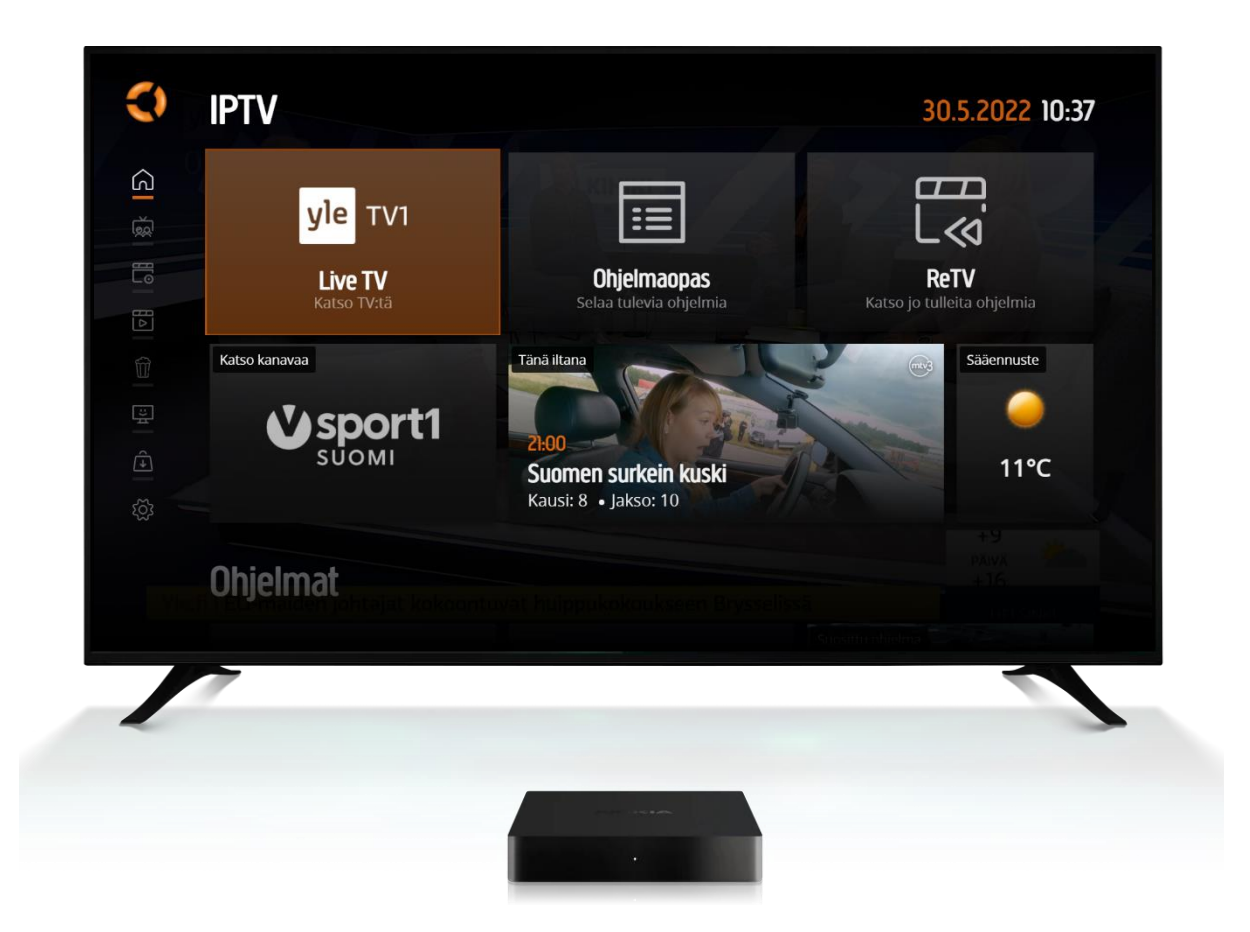